## 日期與時間

按一下**系統設置»日期與時間**以顯示日期與時間頁面,按照下列步驟來變更日期與時間:

- 1. 按一下日期與時間標籤。
- 2. 從左側的日曆中選擇一個日期。
- 3. 輸入時間。
- 4. 按一下套用按鈕。

|     |     |    |            | 日期  | 與時間 | 8 時間 | ≌ Interneta∓ | 問           |
|-----|-----|----|------------|-----|-----|------|--------------|-------------|
| 期   |     |    |            |     |     |      | 伺服器時         | 間           |
| 0 1 |     |    | March 2013 |     |     | 0    | 日期           | 2013-03-07  |
| Su  | Mo  | Tu | We         | Th  | Fr  | Sa   | 時間           | 02:51:03    |
|     |     |    |            |     | 1   | - 2  | 變更日          | 期或時間設置可能會導致 |
| 3   | 4   | 5  | 6          | 7   | 8   | 9    | 承些服          | 79191L *    |
| 10  | -11 | 12 | - 13       | -14 | -15 | -16  |              |             |
| 17  | -18 | 19 | - 20       | 21  | -22 | 23   |              |             |
| 24  | 25  | 26 | 27         | 28  | 29  | 30   |              |             |
| 31  |     |    |            |     |     |      |              |             |

按照下列步驟來變更時區。

- 1. 按一下時區標籤。
- 2. 從列表中選擇一個時區。
- 3. 按一下套用按鈕。

| •                  |                     |          |
|--------------------|---------------------|----------|
|                    | 日期與時間 時區 Internet時間 |          |
| EST                |                     |          |
| Africa/Abidjan     |                     | *        |
| Africa/Accra       |                     | <b>E</b> |
| Africa/Addis_Ababa |                     |          |
| Africa/Algiers     |                     |          |
| Africa/Asmara      |                     |          |
| Africa/Bamako      |                     |          |
| Africa/Bangui      |                     |          |
| Africa/Banjul      |                     |          |
| Africa/Bissau      |                     |          |
| Africa/Blantyre    |                     |          |
| Africa/Brazzaville |                     |          |
| Africa/Bujumbura   |                     |          |
| Africa/Cairo       |                     |          |
| Africa/Casablanca  |                     |          |
| Africa/Ceuta       |                     |          |
| Africa/Conakry     |                     | -        |

按照下列步驟來與時間伺服器同步時間。

- 1. 按一下Internet時間標籤。
- 2. 從列表中選擇一個時間伺服器。
- 3. 按一下**套用**按鈕。

|                                                                         | 日期與時間    |           |   |
|-------------------------------------------------------------------------|----------|-----------|---|
| •                                                                       |          |           |   |
|                                                                         | 日期與時間 時區 | nternet時間 |   |
| 0.fedora.pool.ntp.org<br>1.fedora.pool.ntp.org<br>2.fedora.pool.ntp.org |          |           | * |
|                                                                         |          |           |   |

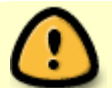

某些服務與系統時間有關,變更日期與時間可能會造成這些服務的錯誤。

From: http://wiki.myakitio.com/ - **MyAkitio Wiki** 

Permanent link: http://wiki.myakitio.com/zh-tw:system\_date\_time

Last update: 2013/06/25 08:56

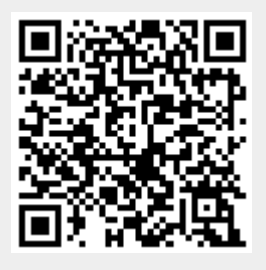